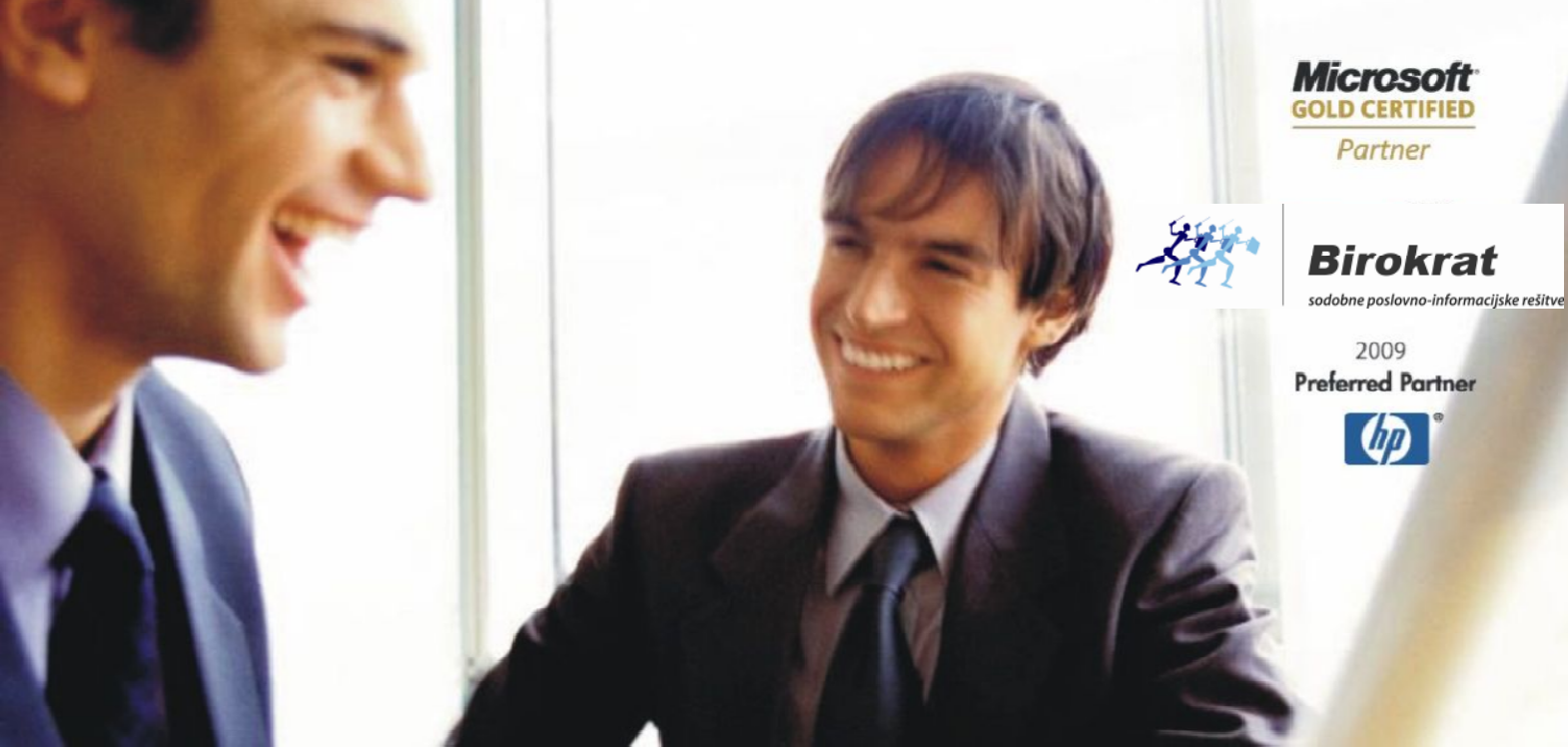

Veleprodaja | Maloprodaja | Storitve | Računovodstvo | Proizvodnja | Gostinstvo | Turizem | Hotelirstvo | Ticketing | CRM | Internetna trgovina | Izdelava internetnih strani | Grafično oblikovanje

#### NOVOSTI IN NASVETI ZA DELO S PROGRAMSKIM PAKETOM BIROKRAT

# INFORMATOR

8,9,10,11 -NOVEMBER 2012

OPISANE NOVOSTI VELJAJO V NAVEDENI VERZIJI PROGRAMA ALI VEČ

Birokrat 7.4.1055

Datum izida: 18.11.2012

#### KAZALO:

| 1.   | OPOZOR    | ILO O BLOKADI RAČUNA                                                         |    |
|------|-----------|------------------------------------------------------------------------------|----|
| 2.   | MENJAV    | A GESEL PRI VSTOPU V PROGRAM BIROKRAT                                        | 4  |
| 3.   | BLAGAJN   | ΙΑ                                                                           | 5  |
| 3.1. | VRIVANJ   | E BLAGAJNIŠKIH PREJEMKOV                                                     | 5  |
| 3.2. | VRIVANJ   | E POTNIH NALOGOV                                                             | 5  |
| 3.3. | POVRAČI   | LO STROŠKOV ZA SLUŽBENA POTOVANJA V TUJINO (UL št. 51/2102 z dne 06.07.2012) | 6  |
| 4.   | POSLOVA   | ANJE                                                                         | 6  |
| 4.1. | PRIKAŽI ( | DPOMBO, ČE IMA PARTNER BLOKIRAN TRR                                          | 6  |
| 4.2. | PREGLED   | NEPLAČANIH RAČUNOV NA DAN (IZDANIH, PREJETIH, IZ TUJINE)                     | 6  |
|      | 4.2.1.    | PREGLED NEPLAČANIH IZDANIH RAČUNOV                                           | 7  |
|      | 4.2.2.    | PREGLED NEPLAČANIH PREJETIH RAČUNOV                                          | 8  |
|      | 4.2.3.    | PREGLED NEPLAČANIH PREJETIH RAČUNOV IZ TUJINE                                | 9  |
| 4.3. | POSLOV    | NE POGODBE                                                                   | 9  |
| 5.   | NOV MO    | DUL SERVISNO SKLADIŠČE (SERVISNE DEJAVNOST)                                  | 11 |
| 6.   | PLAČE     |                                                                              | 14 |
| 7.   | ŠIFRANT   |                                                                              | 15 |
| 7.1. | REGISTER  | R DAVČNIH ZAVEZANCEV                                                         | 15 |
| 8.   | NOV MO    | DUL – BIROKRAT POS MODUL ZVESTOBE                                            | 16 |
| 9.   | NOV MO    | DUL - BIROKTAT elShop – SPLETNA TRGOVINA                                     | 18 |
| 10.  | ΡΑΚΕΤΙ Ν  | 1ICROSOFT                                                                    | 19 |

# 1. OPOZORILO O BLOKADI RAČUNA

Zelo pomembna informacija ob izdelavi dokumentov je, ali ima kupec blokiran transakcijski račun (TR). Podatki o kupcu se črpajo iz registra davčnih zavezancev, ki je sedaj integriran v program Birokrat, ta pa se osvežuje preko spletega portala AJPES (glej poglavje 5.1. REGISTER DAVČNIH ZAVEZANCEV).

Ko nekemu partnerju izdajate dokument (ponudbo, račun, ...) vas program opozori, če ima ta partner blokiran TR. Tako boste lahko takoj ukrepali in npr. predlagali partnerju, da vam plača po ponudbi. Tako se boste izognili neplačilu računa ter pošiljanju IOP-jev, opominov, ter pobotov.

| · hozioz | по је | LO - EIZ I   | эгокгас и  | .U.U. 2012 - LE    | со розночанја: 20            | J12                     |                         | _              |                            |
|----------|-------|--------------|------------|--------------------|------------------------------|-------------------------|-------------------------|----------------|----------------------------|
| Poslo    | vanje | Skladišč     | e Analize  | NOVO SKLAD         | IŠČE OD 1.10.2010            | Proizvodnja             | Plača <u>H</u> onor     | ar Šifra F     | Program opozori na blokado |
| 👫 Rači   | IN    |              |            |                    |                              |                         |                         | r              | ačuna. POZOR !!!           |
| Dodaj    | •     | 🦄<br>Popravi | 📓<br>Briši | ◀ ▶ Prejšnji Nasle | anji Išči 🔹                  | Slika Tisk              | aj Barkoda              | E              | BLOKADA RAČUNA !!!         |
| Ť        |       |              | Kup        |                    | JETJE d.o.o.                 |                         |                         |                |                            |
| a        |       | ł            | Kontaktna  | os.                |                              |                         |                         | J <sup>U</sup> | 16                         |
|          |       |              | Nas        | lov Cesta 13       |                              |                         |                         |                |                            |
| <b>(</b> |       |              | k          | (raj 1000 LJU      | IBLJANA                      |                         |                         | s              | L                          |
|          |       | ,            | Vrsta prod | aje Dobave b       | laga in storitev             |                         |                         |                |                            |
|          |       |              | Naročiln   | iica 🔍             |                              |                         |                         |                |                            |
|          |       |              | Uvodni te  | kst 🔍 Zarač        | Zapri Belež<br>POZOR III BLO | ínica IOP<br>DKADA RAČU | •<br>JNA III<br>9:57:46 |                |                            |
| +        |       | Š            | ifra       | Barkoda            | Stanje na dan                | . 13.10.20121           | 0.07.40                 |                |                            |
| Dodaj    | 1     |              |            |                    |                              |                         |                         |                |                            |

Svetujemo vam, da register davčnih zavezancev v programu Birokrat (meni Šifranti – Poslovni partnerji – Register davčnih zavezancev) osvežujete redno (dnevno), da bodo podatki o partnerjih aktualni. V točki 5.1. imate pojasnjeno, kako se program davčni zavezanci **nadgradi oz. osveži** direktno iz programa Birokrat.

# 2. MENJAVA GESEL PRI VSTOPU V PROGRAM BIROKRAT

Program omogoča, da geslo za vstop v program spremenite s klikom na Zamenjava gesla.

Najprej vpišete svoje uporabniško ime in geslo, nato pa izberete možnost Zamenjava gesla.

| SERVIS                                                                                        |                  |              | SERVIS                                                                                 | Vpišite staro        |
|-----------------------------------------------------------------------------------------------|------------------|--------------|----------------------------------------------------------------------------------------|----------------------|
| €                                                                                             | Editor a         | €            |                                                                                        | geslo, vse ostalo    |
| <b>Birokrat</b>                                                                               | Arts.            | Bi           | Menjava gesla                                                                          | si določite po želji |
| MP                                                                                            |                  | ) 🧧          | Prekliči Zapri                                                                         | 2                    |
| Uporabnik Za                                                                                  | menjava gesia se | i            | Staro geslo                                                                            |                      |
| 1 sp                                                                                          | roži s klikom na | 1            | Novo geslo<br>Potrdi novo geslo                                                        |                      |
| Geslo to                                                                                      | mesto            | )            | Hitra prijava                                                                          |                      |
| Zamenjava gesla<br>Program je avtorsko zaščiten po veljavni<br>zakonodaji Republike Slovenije | ambieNT<br>2000  | Progra<br>za | Zamenjava qesla<br>m je avtorsko zaščiten po veljavni<br>ikonodaji Republike Slovenije | ambieNT<br>2000      |

Za novo geslo morate najprej vpisati staro geslo, nato pa si izberite **novo geslo po želji**. Geslo lahko zamenjate kadarkoli želite. Ravno tako lahko določite geslo za hitro prijavo.

| 🗙 🖌<br>Prekliči Zapri |     |
|-----------------------|-----|
| Staro geslo           | ×   |
| Novo geslo            | *** |
| Potrdi novo geslo     | *** |
| Hitra prijava         | *** |

V meniju Birokrat – Določanje operaterjev lahko preverite, da se je geslo za vstop v program dejansko spremenilo. **Hitra prijava** velja samo za uporabnike programa **POS Birokrat**.

| 者 Upor      | abniki  |            |           |       |                    |
|-------------|---------|------------|-----------|-------|--------------------|
| +<br>Dodaj  | Popravi | Ж<br>Briši | Bližnjice | Zapri |                    |
| , i         |         |            |           |       | Spremenjeno geslo, |
| 🖲 Poda      | tki     |            |           |       | kot smo želeli     |
| Uporabnił   | c       |            |           | 1     |                    |
| Geslo       |         |            |           | ••••  |                    |
| Hitra prija | va      |            |           | 333   |                    |

## 3. BLAGAJNA

#### 3.1. VRIVANJE BLAGAJNIŠKIH PREJEMKOV

V programu je dodana nova funkcija, ki vam omogoča **vrivanje blagajniških prejemkov**. Tudi če blagajniških prejemkov ne boste vnašali v program po časovnem vrstnem redu, boste le-te lahko uredili naknadno. Birokrat jih bo razvrstil po datumih, ravno tako bo obstoječim blagajniškim prejemkom zamenjal številke tako, da si bodo blagajniški prejemki datumsko sledili.

| B <u>l</u> a | gajna <u>P</u> oslovanje | Sk | ladiš | če  | Analize    | Maloprodaj | a Proiz |
|--------------|--------------------------|----|-------|-----|------------|------------|---------|
|              | Domača blagajna          | Þ  |       | Bla | gajniški p | orejemek   | Ctrl+P  |
|              | Tuja blagajna            | ۲  |       | Bla | gajniški i | zdatek     | Ctrl+I  |
|              | Vrste dogodkov           |    |       | Bla | gajniški o | Inevnik    |         |
| ۲            | Potni nalogi             | ۲  |       | Kıı | mulativni  | prealed    |         |

Ko boste naredili blagajniški prejemek, ki ima nižji datum pred zadnjim narejenim blagajniškim prejemkom, sledite spodnjim navodilom:

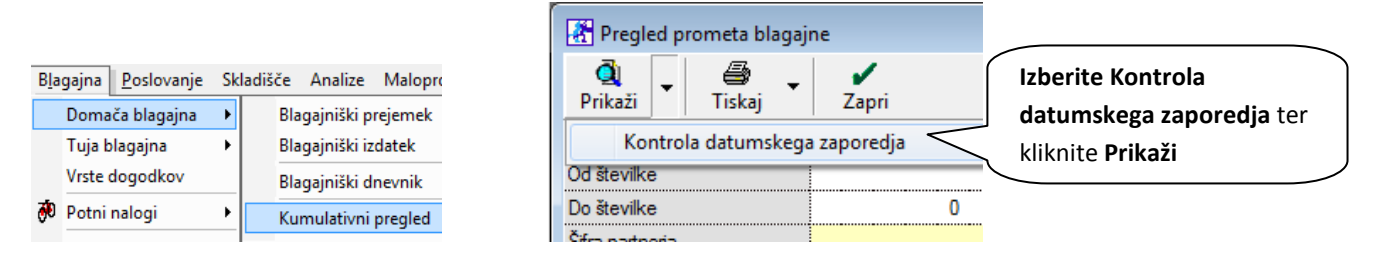

S klikom na Kontrolo datumskega zaporedja bo program blagajniškim prejemkom dodelil nove številke. Le-te si bodo sledile po vrsti, glede na datum blagajniškega prejemka.

#### **3.2. VRIVANJE POTNIH NALOGOV**

V zadnji verziji programa Birokrat je omogočeno vrivanje potnih nalogov, kar do sedaj ni bilo možno. Ko boste naredili potni nalog, ki ima nižji datum pred zadnjim že narejenim potnim nalogom, mu bo po spodaj prikazanem postopku program dodelil številko po datumskem vrstnem redu. Funkcija deluje za vse potne naloge, ki še niso bili izplačani ali prenešeni v glavno knjigo. Če so potni nalogi vezani na izplačila ali prenešeni v glavno knjigo, potem renumeracije oz. preštevilčenja potnih nalogov program ne dovoli.

Ko ste naredili potni nalog, ki ga želite vriniti, sledite spodnjemu postopku:

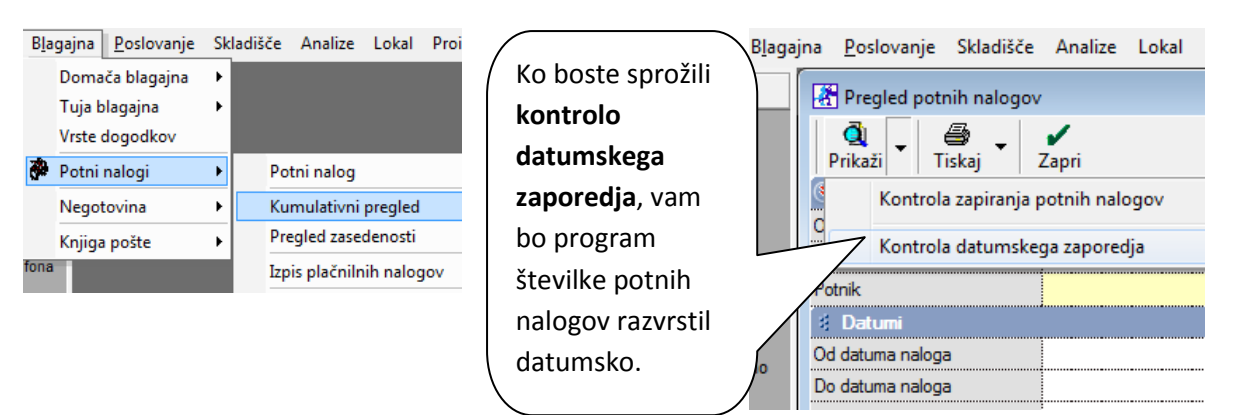

Program bo potne naloge razdelil po datumih, hkrati pa jim bo dodelil tudi številke po vrstnem redu, glede na datume.

# 3.3. POVRAČILO STROŠKOV ZA SLUŽBENA POTOVANJA V TUJINO (UL RS št. 51/2102 z dne 06.07.2012)

Na podlagi **Uredbe o spremembah in dopolnitvah Uredbe o povračilu stroškov za službena potovanja v tujino** (UL št. 51/2102 z dne 06.07.2012) so se spremenili podatki o višinah dnevnic za službena potovanja v tujino.

Nove vrednosti dnevnic veljajo od 07.07.2012 (naslednji dan po objavi v UL RS) in jih lahko vidite na spletni strani: <u>http://www.uradni-list.si/1/objava.jsp?urlid=201251&stevilka=2176</u>. Dnevnice so se znižale za 20%.

Poleg znižanja se je spremenila tudi metodologija izračuna znižanih dnevnic za tujino tako, da ostajata samo 2 postavki: polna dnevnica in znižana dnevnica za službena potovanja v tujino, če potovanje traja samo 10-14 ur.

#### 4. POSLOVANJE

#### 4.1. PRIKAŽI OPOMBO, ČE IMA PARTNER BLOKIRAN TRR

Program preko povezave z modulom davčni zavezanci, ki je v novi verziji integriran v program Birokrat (Register davčnih zavezancev) pokaže opozorilo, kateri partner ima blokiran transakcijski račun (glej tudi meni 1., Opozorilo pri blokadi računa).

Kliknite na Poslovanje – Računi - Kumulativni pregled. Izberite *Status* Zapadla plačila ter *Urejenost* Po kupcu. Pri *Lastnostih partnerja* obkljukajte možnost Prikaži opombo, če je partner v blokadi.

Funkcija deluje le v primeru, če ima partner vnešeno davčno številko v šifrant poslovnih partnerjev.

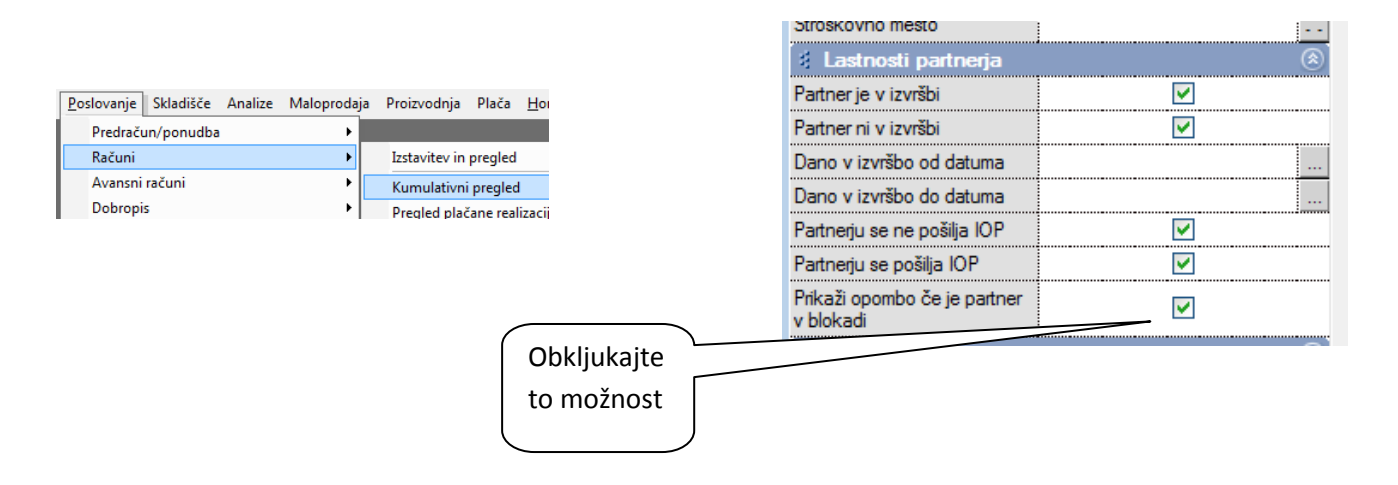

Za vse partnerje, ki imajo blokirane račune bo program prikazal opombe v kumulativnem pregledu.

#### 4.2. PREGLED NEPLAČANIH RAČUNOV NA DAN (IZDANIH, PREJETIH, IZ TUJINE)

Program omogoča pregled stanja neplačanih obveznosti / terjatev na določen dan. Pregled gledate v kumulativah izdanih in prejetih računov.

#### 4.2.1. PREGLED NEPLAČANIH IZDANIH RAČUNOV

Za pregled stanja izdanih računov na določen dan kliknite meni Poslovanje – Računi – Kumulativni pregled.

| Poslovanje Skladišče Analize | Maloprodaja Proizvodnja Plača |
|------------------------------|-------------------------------|
| Predračun/ponudba            | •                             |
| Računi                       | Izstavitev in pregled         |
| Avansni računi               | Kumulativni pregled           |
| Dobronis                     | • • • • • • •                 |

Odpre se kumulativni pregled obveznosti kupcev. S klikom na puščico desno od gumba prikaži, se odprejo dodatne možnosti pregleda kumulative izdanih računov. Izberite prvo možnost; Stanje na dan. Program javi, da je izbor obsežen. Nadaljujte in kliknite Yes.

| 者 Pregled izdanih računov - obveznosti kupcev                                                                     |
|----------------------------------------------------------------------------------------------------|
| Prikaži IOP Ti <u>skai Zapri</u>                                                                                  |
| Stanje na dan         Črna puščica omogoča dodatne           Tapizanje na čupova izvoru         možnosti pregleda |
| Pregled obveznosti kupcev z naslovi                                                                               |
| Birokrat za Windows                                                                                               |
| Izbor je zelo obsežen. Obdelava bo trajala nekaj minut. Ali želiš<br>nadaljevati ?                                |
| Izberite<br>Yes                                                                                                   |

| x        | /     | ·     |                     |             |     |    |
|----------|-------|-------|---------------------|-------------|-----|----|
| Prekliči | Potr  | di    |                     |             |     |    |
| •        | Dat   | um 2  | 3.9.2012            |             |     | •  |
|          | Glede | na Da | tum raču            | na          |     | •  |
| Mo       | Tu    | W Dat | um prisp<br>um raču | oetja<br>na |     | u  |
|          |       | Dat   | um stori            | tve/odpre   | eme | þ  |
| 3        | 4     | 5     | 6                   | 7           | 8   | 9  |
| 10       | 11    | 12    | 13                  | 14          | 15  | 16 |
| 17       | 18    | 19    | 20                  | 21          | 22  | 23 |
| 24       | 25    | 26    | 27                  | - 28        | 29  | 30 |
|          |       |       |                     |             |     |    |

Izberite željeni datum ter izberite možnost, ki jo želite. Izbor glede na:

- ✓ datum prispetja
- ✓ datum računa
- ✓ datum storitve/odpreme

Ko izberete željeno, kliknite kljukico – potrdi in prikaže se željeni izbor.

| ajna    | <u>P</u> oslovanje          | Skladišče                   | Analize   | Maloprodaja | Proizvodnja | Plača              | <u>H</u> onorar | Sifranți  | OS | <u>G</u> l. knjiga | CRM     | Recepcija       | Okna            |                  |       |                       |        |    |              |            |            |                 |                  |                    |
|---------|-----------------------------|-----------------------------|-----------|-------------|-------------|--------------------|-----------------|-----------|----|--------------------|---------|-----------------|-----------------|------------------|-------|-----------------------|--------|----|--------------|------------|------------|-----------------|------------------|--------------------|
|         | Pregled izda                | inih računov                | - obvezno | osti kupcev |             |                    |                 |           |    |                    |         |                 |                 |                  |       |                       |        |    |              |            |            |                 |                  |                    |
|         | <ul> <li>Prikaži</li> </ul> | Ø <mark>≮</mark> ▼<br>IOP ▼ | Tiskaj    | - Zapri     |             |                    |                 |           |    |                    |         |                 |                 |                  |       |                       |        |    |              |            |            |                 |                  |                    |
|         | lzbor                       |                             |           |             | <u>•</u>    | Sku                | paj 📃           |           |    | 241,1              | 7       | Nepla           | ačano 📃         |                  |       | 179,17                |        | Za | ipadlo 🛛     |            | •          | 179,17          | Plačano          |                    |
| SI<br>O | tevilka<br>d številke       |                             |           | 0           |             | Številka<br>računa | •               | Kupec     |    | Zneseł             | ¢       | Datum<br>računa | Datum<br>valute | Datum<br>plačila | Vrsta | Številka<br>izv. dok. | Dpomba | PE | Dostavn<br>o | Prodajalec | Fakturiral | Datum za<br>DDV | Datum<br>odpreme | Datum in<br>spreme |
| D       | o številke                  |                             |           | 0           |             | 00001-2            | 012 MAT         | EJ D.O.O. | ). | 10                 | 3,68 2  | 25.7.2012       | 31.7.2012       | DELNO            |       |                       |        |    |              |            | 1          | 25.7.2012       | 25.7.2012        | 19.10.12           |
| D       | odatek številke             |                             |           |             |             | 00002-2            | 012 SOI         | NCE D.O.C | 0. | 10                 | 1,49 2  | 21.9.2012       | 28.9.2012       |                  |       |                       |        |    |              |            | 1          | 21.9.2012       | 21.9.2012        | 19.10.12           |
| Š       | ifra partnerja              |                             |           |             |             | 00003-2            | 012 MAT         | EJ D.O.O. | L. | 3                  | 36,00 2 | 26.9.2012       | 5.10.2012       |                  |       |                       |        |    |              |            | 1          | 26.9.2012       | 26.9.2012        | 19.10.12           |

NASVET: Če boste v izboru označili Status neplačano ter Urejenost po kupcu, boste lahko za stanje neplačanih računov na določen dan naredili IOP-je, opomine, ...

| jila <u>r</u> osioranje | Siddisce Analee        | maloproduja moizrodi |                    | oran ornan <u>e</u> r oo | Surviya cum | neeepega        | U.S. G          |                  |
|-------------------------|------------------------|----------------------|--------------------|--------------------------|-------------|-----------------|-----------------|------------------|
| 👫 Pregled izd           | anih računov - obvezno | sti kupcev           |                    |                          |             |                 |                 |                  |
| Q́i<br>Prikaži ▼        | 🕵 🗸 🎒<br>IOP Tiskaj    | Zapri                |                    |                          |             |                 |                 |                  |
| 🖲 Izbor                 | na Tiskalnik           | <u>▲</u> (⊗)         | Skupaj 🛛           |                          | 241,17      | Nepl            | ačano 🛛         |                  |
| Stevilka<br>Od številke | V PDF<br>na e-mail     | 0                    | Številka<br>računa | Кирес                    | Znesek      | Datum<br>računa | Datum<br>valute | Datum<br>plačila |
| Do številke             |                        | b                    | 00001-2012         | MATEJ D.O.O.             | 103,68      | 25.7.2012       | 31.7.2012       | DELNO            |
| Dodatek številke        | •                      |                      | 00002-2012         | SONCE D.O.O.             | 101,49      | 21.9.2012       | 28.9.2012       |                  |
| Šifra partnerja         |                        |                      | 00003-2012         | MATEJ D.O.O.             | 36,00       | 26.9.2012       | 5.10.2012       |                  |

NASVET : Naziv Obrazec IOP lahko preimenujete v naziv Opomin v: Šifranti – Jeziki , kot prikazuje spodnja slika. Izberite jezik Slovenščina, poiščite Obrazec IOP ter ga preimenujte v Opomin (oziroma spremenite naziv po želji; lahko v »Zadnji opomin«, »Opomin pred tožbo«, ...). Ko ste vnesli željeno poimenovanje, kliknite v eno prazno polje in spremembo potrdite s klikom na kladivo (popravi).

| 👫 Jez | iki                                           |                   |
|-------|-----------------------------------------------|-------------------|
| +     | · > * = - <                                   |                   |
| Doda  | Popravi Briši Liskaj Zapri                    |                   |
|       | Sifra 002                                     |                   |
|       | Naziv Slovenščina                             |                   |
| Prevo | di                                            |                   |
| 33    | kraj izdaje                                   |                   |
| 34    | brez davka                                    | brez DDV          |
| 35    | davek                                         | DDV               |
| 36    | z davkom                                      | z DDV             |
| 37    | Prodajalec                                    |                   |
| 38    | Sestavii<br>Hvala za obiek I Se prinoročamo I |                   |
| 40    | Super rabat                                   |                   |
| 41    | Izpis odprtih postavk na dan                  |                   |
| 42    | Obrazec IOP                                   | Opomin Z          |
| 43    | Dav.št.kupca                                  |                   |
| 44    | Rok dobave/izvršitve                          |                   |
| 45    | Predvideni rok dobave                         |                   |
| 46    | Datum potrditve naročila                      |                   |
| 47    | Dav.št. kupca                                 |                   |
| 48    | Uav.st.                                       | Ident At an DDV   |
| 49    | lidentilikacijska st.                         | Ident. st. za DDV |
|       | n statu                                       |                   |
| 8     | rra Naziv                                     |                   |
| 0     | 01 Nemščina                                   |                   |
| ▶ 0   | 02 Slovenščina                                |                   |
| 0     | 03 Angleščina                                 |                   |

#### 4.2.2. PREGLED NEPLAČANIH PREJETIH RAČUNOV

Za pregled neplačanih prejetih računov je postopek podoben kot je opisano zgoraj. Izberite meni Poslovanje – Računi dobaviteljev doma – Kumulativni pregled.

| Posle | ovanje 5   | kladisce     | Analize     | Malopro            | daja | Proizvodnja | Placa     | Hor |  |
|-------|------------|--------------|-------------|--------------------|------|-------------|-----------|-----|--|
| F     | Predračun/ | /ponudba     |             |                    | •    |             |           |     |  |
| F     | Računi     |              |             |                    | ۰    |             |           |     |  |
| 4     | Avansni ra | čuni         |             |                    | ۰    |             |           |     |  |
| C     | Dobropis   |              |             |                    | ۲    |             |           |     |  |
| F     | Računi dob | oaviteljev ( | doma        |                    | •    | Vnos in pre | gled      |     |  |
| A     | Avansni ra | čuni doba    | viteljev do | oma                | •    | Kumulativn  | i pregled | I   |  |
| 0     | Gotovinski | doma         | •           | Stroškovni pregled |      |             |           |     |  |
| F     | Računi dob | oaviteliev i | z tuiine    |                    |      |             |           |     |  |

Izberite Stanje obveznosti na dan, ter izberite Yes.

| 👫 Pregled prejetih raču                                      | inov - obveznosti do       | $\overline{}$ |  |  |  |  |  |  |  |  |
|--------------------------------------------------------------|----------------------------|---------------|--|--|--|--|--|--|--|--|
| 🧃 🔤 🖩a                                                       | 🖨 🔪 🖌 İzberite stanje      |               |  |  |  |  |  |  |  |  |
| Prikaži Nalog                                                | Tiskaj Z obveznosti na dan | J             |  |  |  |  |  |  |  |  |
| Stanje obveznosti na dan                                     |                            |               |  |  |  |  |  |  |  |  |
| Zapiranje računov z izravnavo za račune odprte za manj kot 1 |                            |               |  |  |  |  |  |  |  |  |

| Birokrat za Windows                                           | 23                     |
|---------------------------------------------------------------|------------------------|
| Izbor je zelo obsežen. Obdelava bo trajala r<br>nadaljevati ? | nekaj minut. Ali želiš |
| Yes                                                           | s No                   |

Nato izberite datum po želji.

#### Izbor glede na:

- ✓ datum prispetja
- ✓ datum računa
- ✓ datum storitve/odpreme

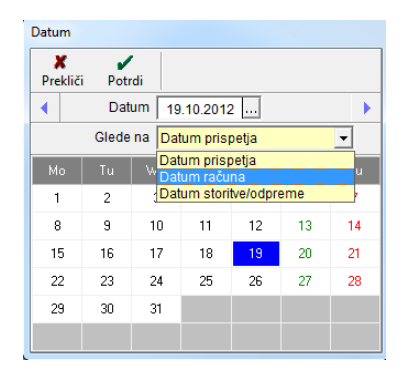

Program bo naredil željeni prikaz:

| 🚷 Pregled prejetih računov - obveznosti do dobaviteljev |    |              |                         |        |           |                            |           |            |            |       |
|---------------------------------------------------------|----|--------------|-------------------------|--------|-----------|----------------------------|-----------|------------|------------|-------|
| 🚺 – सिंह 🗁 – 🖌<br>Prikaži – Nalog Tiskaj – Zapri        |    |              |                         |        |           |                            |           |            |            |       |
| 🖲 Izbor 🛞 📥                                             |    | Skupaj 1     | 55,00 Neplačano         |        | 43,00     | Z                          | apadlo 🗾  |            |            | 0,00  |
| Številka 0                                              | Št | Dobaviteli   | Namen                   | Znesek | Datum     | Datum                      | Valuta    | Datum      | Stroškovno |       |
| Od številke                                             | -  |              | plačila                 |        | računa    | stor./odpr.                |           | plačila    | mesto      |       |
| Do številke                                             | 1  | TELEKOM      | Plačilo računa št.: 544 | 100,00 | 25.7.2012 | 25.7.2012                  | 16.8.2012 | 11.10.2012 |            | JUNIJ |
| SifraPartnerja                                          | 2  | SONCE D.O.O. | Plačilo računa          | 55,00  | 18.10.201 | .10.201218.10.201230.10.20 |           | DELNO      |            | x     |

#### 4.2.3. PREGLED NEPLAČANIH PREJETIH RAČUNOV IZ TUJINE

Izberite meni Poslovanje – Računi dobaviteljev iz tujine – kumulativni pregled. Postopek je enak, kot je opisano zgoraj.

| jna | jna <u>P</u> oslovanje |          | Skladišče            | Analize     | Proizvodnja      |                 |
|-----|------------------------|----------|----------------------|-------------|------------------|-----------------|
| 8   | Pregle                 | ed preje | etih računo          | ov - obvezr | nosti do dobavit | eljev iz tujine |
| P   | Q<br>rikaži            | •        | ≣l <i>e</i><br>Nalog | 🗃 🗸         | Zapri            |                 |
|     | Sta                    | nje obv  | /eznosti na          |             |                  |                 |

#### 4.3. POSLOVNE POGODBE

Program po novem omogoča vnos in shranjevanje Poslovnih pogodb. Izberite **Poslovne pogodbe – Vrste pogodb.** Le-te si v program vnesete sami. S klikom na puščico dodaj, vnesete vsako vrsto pogodbe v program.

Predvsem v gradbeništvu je veliko zavarovanj gradbenih del v garancijskem roku, za kar se izdajajo menice in garancije. V programu se za boljšo preglednost tovrstna zavarovanja vnašajo v poslovne pogodbe. Sedaj je v kumulativnem pregledu dopolnjeno , da se pri izpisih vidijo pregledi po datumu veljavnosti pogodb, po vrsti pogodb, po številkah pogodb, ...

Ker banke brez depozita garancij ne izdajo, je sedaj možnost vnosa vrste posojil; »dani« ali »depozit«. Po novem je dodana možnost izbire izpisa in sicer prejeti krediti ali dani ali depozit ali pregled vseh pogodb naenkrat.

| Poslovanje Skladišče Analize Malop    | rodaja | Proizvodnja  | Plača   | <u>H</u> onorar | Šif |
|---------------------------------------|--------|--------------|---------|-----------------|-----|
| Predračun/ponudba                     | •      |              |         |                 |     |
| Računi                                | •      |              |         |                 |     |
| Avansni računi                        | •      |              |         |                 |     |
| Dobropis                              | •      |              |         |                 |     |
| Računi dobaviteljev doma              |        |              |         |                 |     |
| Avansni računi dobaviteljev doma      | •      |              |         |                 |     |
| Gotovinski računi dobaviteljev doma   | •      |              |         |                 |     |
| Računi dobaviteljev iz tujine         | •      |              |         |                 |     |
| Kompenzacije                          | •      |              |         |                 |     |
| Prilivi in odlivi iz računa           |        |              |         |                 |     |
| Prilivi in odlivi iz deviznega računa | •      |              |         |                 |     |
| Pregled zapiranj                      | _      |              |         |                 |     |
| Naročilnice                           | •      |              |         |                 |     |
| Davčne evidence                       | •      |              |         |                 |     |
| Obračun obresti                       | •      |              |         |                 |     |
| Dani in prejeti krediti               | •      |              |         |                 |     |
| Poslovne pogodbe                      | •      | Vnos in preg | led     |                 |     |
| Otvoritve prejšnjih let               |        | Kumulativni  | pregled | l pogodb        |     |
|                                       |        | Vrste pogod  | b       |                 |     |

Vrsta pogodbe Datumi Od datuma veljavnosti Do datuma veljavnosti

| Vpišite <b>šifro</b> ter | 👫 Vrste pogodb |                                              |  |  |  |  |  |  |  |  |  |
|--------------------------|----------------|----------------------------------------------|--|--|--|--|--|--|--|--|--|
| naziv po želji.          | 🕂 🎢            | vi Briši Tiskaj Zapri                        |  |  |  |  |  |  |  |  |  |
| Nato izberite            | Šifra          | 1                                            |  |  |  |  |  |  |  |  |  |
| Dodaj. Tako boste        | Naziv          | ,                                            |  |  |  |  |  |  |  |  |  |
| v program dodali         | Oznaka         | Naziv                                        |  |  |  |  |  |  |  |  |  |
| novo vrsto               | ▶ DE           | Delovna pogodba                              |  |  |  |  |  |  |  |  |  |
| nogodhe                  | GI             | Garancije izdane                             |  |  |  |  |  |  |  |  |  |
|                          |                | Garancije prejete<br>Kreditne pogodbe izdane |  |  |  |  |  |  |  |  |  |
|                          | KP             | Kreditne pogodbe prejete                     |  |  |  |  |  |  |  |  |  |

#### Nato izberite Vnos in pregled poslovne pogodbe.

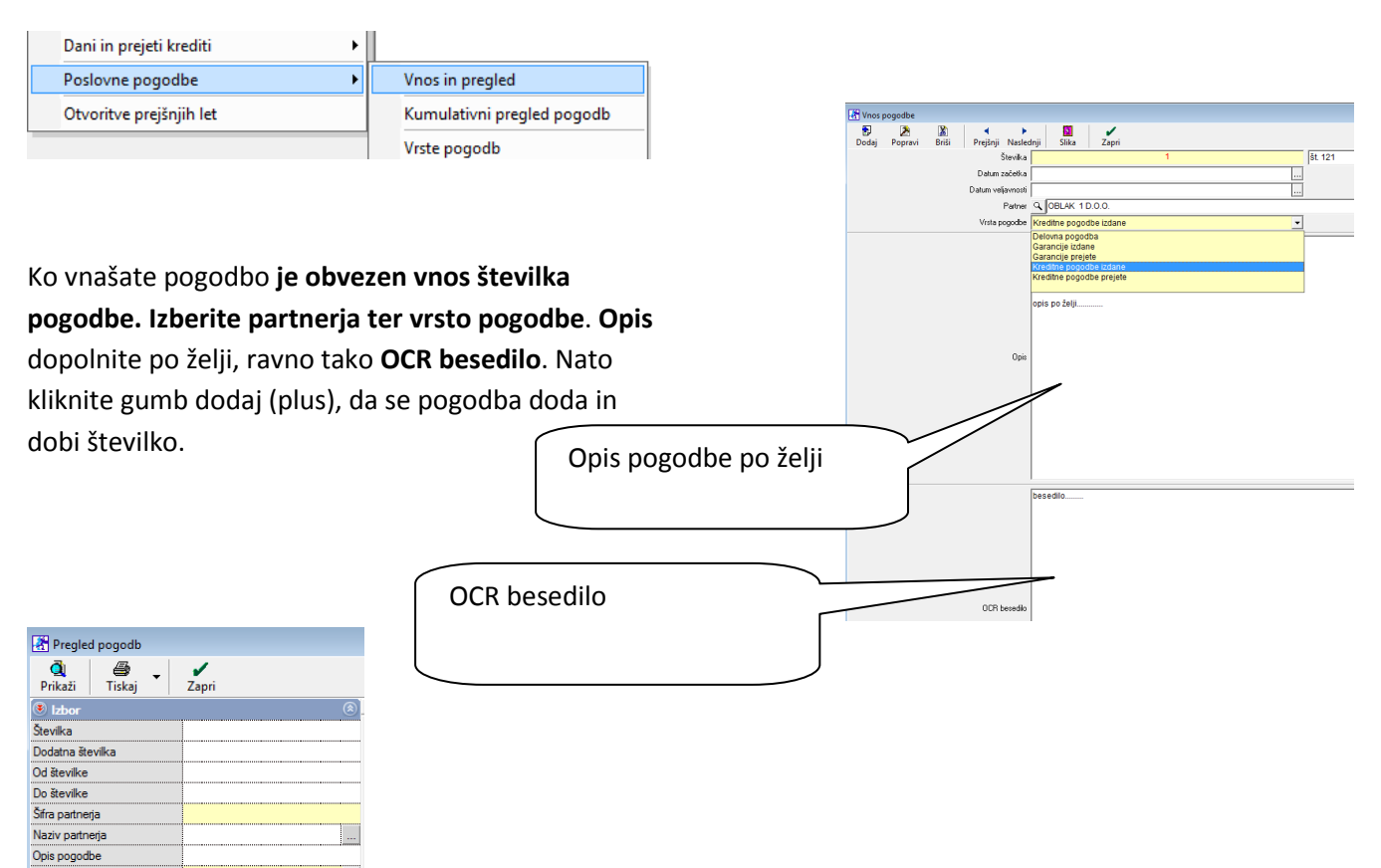

# 5. NOV MODUL SERVISNO SKLADIŠČE (SERVISNE DEJAVNOST)

Zadnja verzija programa Birokrat vsebuje nov modul **servisno skladišče za izdelavo delovnih nalogov**, iz katerih lahko avtomatsko izdelate račun iz centralnega skladišča (oz. iz nastavljenega skladišča). Kliknite na Maloprodaja – Prodajna mesta – Šifrant.

| Maloprodaja Proizvodnja Plača <u>H</u> onora | r Š | ifranți | OS     | <u>G</u> l. knjiga |
|----------------------------------------------|-----|---------|--------|--------------------|
| Gotovinska blagajna                          | •   |         |        |                    |
| Gotovinski računi dobaviteljev               | •   |         |        |                    |
| Blagajna                                     | •   |         |        |                    |
| Prodaja                                      | •   |         |        |                    |
| Druga poraba                                 | •   |         |        |                    |
| Prodaja davčnim zavezancem                   | ,   |         |        |                    |
| Prevzem                                      | •   |         |        |                    |
| Odpis                                        | •   |         |        |                    |
| Povratnica                                   | •   |         |        |                    |
| Prenos Z obračuna iz prodajnega mesta        | •   |         |        |                    |
| Prenos šifrantov na prodajno mesto           | •   |         |        |                    |
| Stanje zaloge                                |     |         |        |                    |
| Uskladitev številčnih stanj                  |     |         |        |                    |
| Evidenca prejema in porabe                   | •   |         |        |                    |
| Prodajna mesta                               | Þ   | Šit     | frant  |                    |
|                                              |     | м       | alopro | odaja              |
|                                              |     | Se      | rvisno | o skladišče        |

Izberite oznako ter naziv novega servisnega skladišča po želji. Obvezno je, da za **vrsto servisnega** skladišča izberete **servis**, kot prikazuje spodnja slika. Nato kliknite gumb **dodaj** in dodano bo novo skladišče. Program vas vpraša, ali želite spremembo aktivnega prodajnega mesta: Pritrdite, ter ga izberite kot aktivno skladišče.

| 🕇 🏃 🐰<br>Dodaj Popravi Bri | Si Tiskaj Z                                                                                                    | i pri                                                                                                    |        |  |  |  |  |  |
|----------------------------|----------------------------------------------------------------------------------------------------|----------------------------------------------------------------------------------------------------|--------|--|--|--|--|--|
|                            | Oznaka                                                                                                    | 01                                                                                                    |        |  |  |  |  |  |
|                            | Naziv                                                                                                    | Servisno skladišče                                                                                                    |        |  |  |  |  |  |
|                            | Vrsta skladišča                                                                                                 | Servis                                                                                                    | *      |  |  |  |  |  |
| r<br>Na<br>Tel             | laziv poslovne enote<br>Islov poslovne enote<br>Kraj poslovne enote<br>efon poslovne enote<br>Privzeta predloga | Konsignacija<br>Tranat<br>Veleprodaja<br>Maloprodaja - samostojno<br>Gostinstvo - samostojno<br>Veleprodaja - samostojno<br>Holelir<br>Serviti           | A<br>E |  |  |  |  |  |
| Privze                     | to stroškovno mesto                                                                                             |                                                                                                    |        |  |  |  |  |  |
|                            | Komentar                                                                                                    |                                                                                                    |        |  |  |  |  |  |
|                            | Skladišče                                                                                                    | C Razknjiževanje iz centralnega skladišća C Razknjiževanje iz ločenega skladišća Prenos podalkov iz zunanjega modula za prodajo Ormonoči samostnine cene | -      |  |  |  |  |  |
|                            |                                                                                                    | Ne opozarjaj o stanju zaloge Evidenčno skladišče (stanje zaloge se ne obračunava)                                                                        |        |  |  |  |  |  |
| Oznaka Naziv               |                                                                                                    | Vrsta                                                                                                    |        |  |  |  |  |  |
| Malopro                    | daja                                                                                                    | Maloprodaja                                                                                                    |        |  |  |  |  |  |
| 01 Servisn                 | skladišče                                                                                                    | Servis                                                                                                    |        |  |  |  |  |  |

Sedaj lahko izdelate delovni nalog, s klikom na vnos in pregled delovnih nalogov.

| Ser | visno skladišče | Proizvodnja      | Plača | <u>H</u> onorar | Šifran <u>t</u> i                   | OS                                | <u>G</u> I. knjiga | CRM | F |  |  |  |
|-----|-----------------|------------------|-------|-----------------|-------------------------------------|-----------------------------------|--------------------|-----|---|--|--|--|
|     | Gotovinska blag | gajna            |       | •               |                                     |                                   |                    |     |   |  |  |  |
|     | Gotovinski raču | ini dobaviteljev | /     | •               |                                     |                                   |                    |     |   |  |  |  |
|     | Blagajna        |                  |       | •               |                                     |                                   |                    |     |   |  |  |  |
|     | Delovni nalogi  |                  |       | •               | Vnos in                             | Vnos in pregled delovnih nalogov  |                    |     |   |  |  |  |
|     | Prodaja         |                  |       | •               | Kumula                              | Kumulativni pregled delovnih nalo |                    |     |   |  |  |  |
|     | Druga poraba    |                  |       | •               | Pregled porabe materiala po artikli |                                   |                    |     |   |  |  |  |
|     | Prodaja davčnir | m zavezancem     |       |                 | Prealec                             | lonra                             | vlienega del       | a   |   |  |  |  |

Na samem delovnem nalogu imate možnost vnosa:

- ✓ Opis delovnega naloga, kjer vpišete:
  - opis zahtevka stranke, kot ga poda pooblaščena oseba. Običajno se vpiše težava stranke ter kaj predvidevate, da bo potrebno narediti.

- material, ki naj bi bil porabljen za izvršitev delovnega naloga
- opis opravljene storitve/popravila
- ✓ Specifikacija materiala in dela
  - Material, ki ste ga porabili
  - Delo, ki je bilo potrebno, da se delovni nalog izvrši
- ✓ Dodatni podatki
  - Vpišete pomembne in potrebne podatke, ki jih potrebujete na delovnem nalogu. Podatke vpišete po želji in vam služijo kot informacija.

| 🛃 Delovní nalog                                                                                             |                                                                                           |                           |                                       |                   |              |
|----------------------------------------------------------------------------------------------------|-------------------------------------------------------------------------------------------|---------------------------|---------------------------------------|-------------------|--------------|
| + - A &                                                                                                    |                                                                                           | l 🕘 🗸 🖌                   |                                       |                   | (S)<br>Bažun |
| Naročnik                                                                                                    | Q SONCE D.O.O.                                                                            | ка Піякај Zapri           | Številka                              | 0003 Račun        |              |
| Kontaktna oseba                                                                                             | g. Matej                                                                                  |                           | Datum prevzema                        | 12.9.2012 Ura     | 9 : 43       |
| Telefon                                                                                                    | 01/ 111 11 11                                                                             |                           | Prevzel                               | 002 Janez Zver    | •            |
| Opis zahtevka kot<br>ga poda stranka                                                                        | Stranka želi, da se popravi                                                               |                           |                                       |                   | - <b>3</b>   |
| Odobri                                                                                                    | 001 Marija Simončić                                                                       |                           | ▼ Datum                               | Ura               | 0 : 0 🗄      |
| Kategorija                                                                                                  |                                                                                           |                           | Rok izvršitve                         |                   |              |
| Finance                                                                                                    | Plačljivo                                                                                 |                           | <u> </u>                              | 5 I.I.I.I.I       |              |
| Opis zahtrevka<br>Stranke kot og<br>poda poolaistörena<br>oseba<br>Porabljen material<br>Opravljene storkve | Potebno bo narediti<br>1<br>2<br>a<br>evidenca potabljenega materiala<br>narejeno je bilo | Opis<br>vsebine<br>naloga | Specifikacija<br>materiala in<br>dela | Dodat             | :ni<br>ki    |
| Material                                                                                                    | 0,00 Delo                                                                                 | 0,00 Ur                   | 0 SKUPAJ                              | 0,00 SKUPAJ na EM | 0,00         |
| Ocena stranke                                                                                               |                                                                                           |                           | ▼ Datum izvršitve                     | Ura               | 0 : 0 🗄      |
| Izdal                                                                                                    | 002 Janez Zver                                                                            |                           | ▼ Datum izdaje                        | Ura               | 0 : 0 🕂      |
| Opomba stranke                                                                                              |                                                                                           |                           |                                       |                   |              |

Ko kliknete na drugo kartico **Specifikacija materiala in dela**, kliknite na spodnji gumb **dodaj - plus**, ter dodajte potreben material in storitev, ki ste jo predhodno vnesli v šifrant del.

| 🛃 Delovni nalo                     | og                                           |                |                 |          |        |              |                 |            |                                    |                                |                                                    |                              |               | 6        | - 0  | ×            |
|------------------------------------|----------------------------------------------|----------------|-----------------|----------|--------|--------------|-----------------|------------|------------------------------------|--------------------------------|----------------------------------------------------|------------------------------|---------------|----------|------|--------------|
| + - P                              | Popravi Briši                                | Preišnij Na    | A slednii Išči  | ✓ Slika  | Tiska  | - Zar        | r<br>vri        |            |                                    |                                |                                                    |                              |               |          |      | (§)<br>Račun |
|                                    | Naročnik                                     | Q SONCE D.C    | 0.0.            |          |        |              |                 | _          |                                    | Številka                       | 0003                                               |                              | Račun 📘       |          |      |              |
|                                    | Kontaktna oseba                              | g. Matej       |                 |          |        |              |                 |            | Da                                 | tum prevzema                   | 12.9.2012                                          |                              | Ura           | 10 :     | 1    | ÷            |
|                                    | Telefon                                      | 01/111111      |                 |          |        |              |                 |            |                                    | Prevzel                        | 002 Janez Zve                                      | r                            |               |          |      | •            |
| 1                                  | Opis zahtevka kot<br>ga poda stranka         | ۹ stranka želi | , da se popravi |          |        |              |                 |            |                                    |                                |                                                    |                              |               |          |      | <u></u>      |
|                                    | 0 dobril                                     | 001 Marija S   | imončič         |          |        |              |                 | -          |                                    | Datum                          |                                                    |                              | Ura           | 0 :      | 0    | ÷            |
|                                    | Katananin                                    | Í.             |                 |          |        | ~            |                 | •          |                                    | Rok izvršitve                  |                                                    |                              |               |          |      |              |
|                                    |                                              | odaian         | io mot          | toriala  |        |              |                 | •          |                                    |                                |                                                    |                              |               |          |      |              |
|                                    | Douajarije materiala Specifikacija materiala |                |                 |          |        | iala in dela | 1               |            | 1                                  | Dodatni j                      | odatki                                             |                              |               |          |      |              |
| Dodaj                              |                                              | Antikei        | Noment          | ar Noi   | ME     | vrednost     | Nabavna<br>cena | Marža<br>% | Prodajna<br>vrednost<br>brez davka | Prodajna<br>cena<br>brez davka | vrednost<br>z davkom                               | Prodajna<br>cena<br>z davkom | Popust<br>v % | Za plači | •    |              |
| Dodaj 1 8                          | 8000000027126                                | artikel        | RETRO SE B      | ODR 1    | kom    | 0,00         | 0,00            |            | 65,00                              | 65,0                           | 78,00                                              | 78,00                        | 0             | 78,      | 00   |              |
| Briši<br>Briši<br>Podaj<br>Popravi | Jelo,                                        | Doda           | jte sto         | oritev i | iz šif | ranta        | del             |            | dnost Vre<br>davka z d<br>18,00    | ednost F<br>avkom 21,60        | <sup>Popust</sup> Za plači<br>v % Za plači<br>0 21 | lo<br>60                     |               |          |      |              |
| Brisi                              | Material<br>Ocena stranke                    |                | 78,00           | Delo     |        | 21,60        | Ur 0            |            | SKUP/<br>Datum izvršit             | AJ                             | 99,60                                              | SKUPAJ na E                  | vi Ura        | 0 :      | 0,00 | ×<br>•       |
|                                    | IZGAI                                        | 1002 Janez 2Ve | =1              |          |        |              |                 |            | Diatum izda                        | ile                            |                                                    | ***                          |               |          | 0    |              |
|                                    | Opomba stranke                               |                |                 |          |        |              |                 |            |                                    |                                |                                                    |                              |               |          |      |              |

Ko boste dodali vse potrebno, kliknite na gumb **\$ račun**. Program bo naložil blagajno ter ponudil na izbiro način plačila. Izberete način plačila in kliknete **zapri**. Če je način plačila mešano plačilo, izberite **načine plačil po želji** ter kliknite gumb **zapri**.

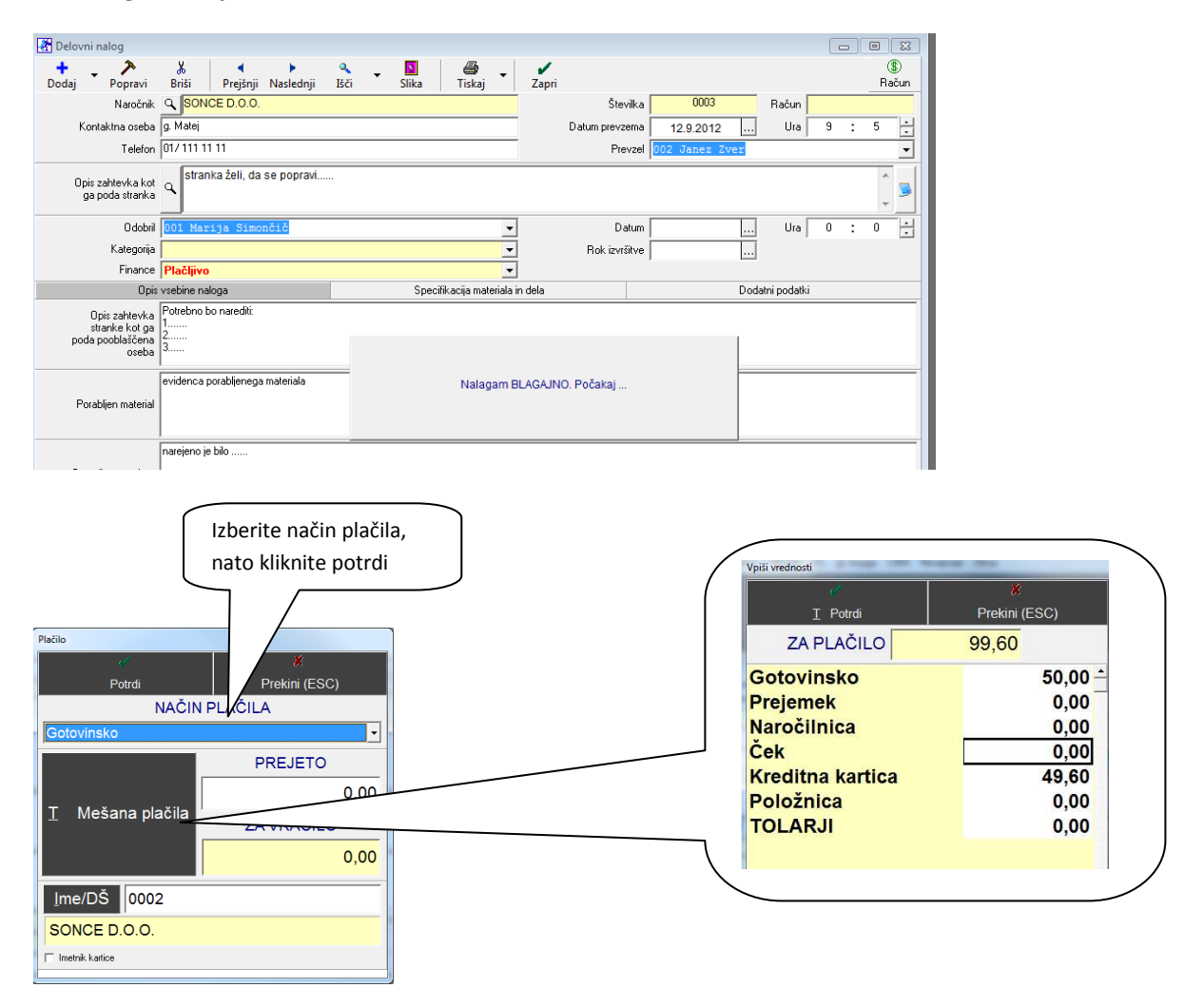

Program bo natisnil POS račun, ki se konec dneva upošteva v Z-obračunu.

Za uporabo in podrobnejše informacije glede delovanja servisnega skladišča nas kontaktirajte. Uporaba je vezana na licenco programa Birokrat. Vsi uporabniki, ki imajo licenco za modul proizvodnja, lahko prejmejo v zameno licenco za servisno skladišče BREZPLAČNO.

# 6. PLAČE

V šifrantu Plače – Vrste del, je v programu dodana nova možnost nastavitve, da je slika obvezen podatek pri vnosu.

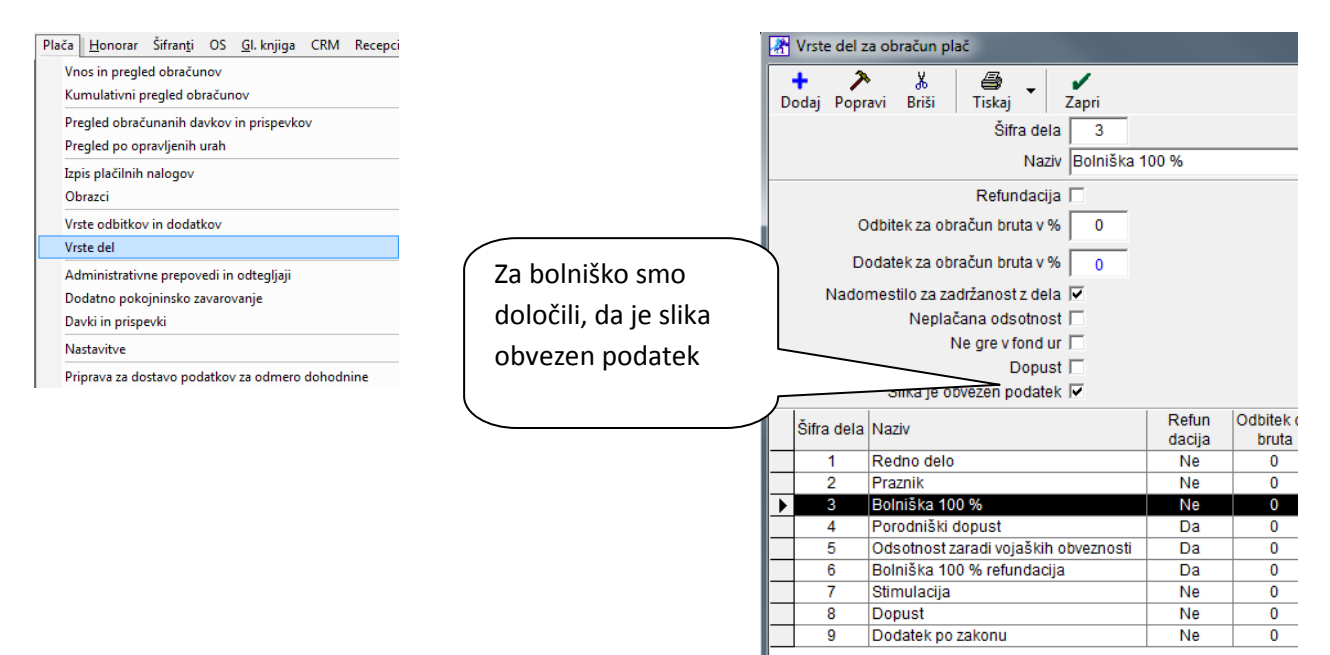

Plačo naredite enako kot do sedaj. Ker je v našem primeru na obračunu plače bolniška, bo program , ko boste kliknili na obračun plače, javil kot prikazuje spodnja slika:

|                                                                                                    | Dodi       | aj Popravi Briši Prejšnji Na                                          | slednji Bči Davki Obračun Slik                                  | a Tiskaj    | - Zapri         |                      |              |                        |                    |         |
|----------------------------------------------------------------------------------------------------|------------|-----------------------------------------------------------------------|-----------------------------------------------------------------|-------------|-----------------|----------------------|--------------|------------------------|--------------------|---------|
| RindurstOD                                                                                                    |            |                                                                       | Delavec 00:<br>Stroškovno mesto                                 | . Maja Zver | 2               |                      |              |                        | •                  |         |
|                                                                                                    |            | Ure                                                                   | Opravljene ure                                                  |             | 1               | 84.00                |              |                        |                    |         |
|                                                                                                    | +<br>Dodai | Opis dela                                                             | Komentar                                                        | Ur          | Vrednost<br>ure | Količnik<br>dodatkov | Kol<br>Ičnik | Vrednost<br>ure skupaj | Vrednost<br>skupaj | S<br>MH |
| Construction of the second second second second second second second second second second second second second | 2          | 1 Redno delo                                                          |                                                                 | 152         | 9,0             | 0 1                  | 1            | 9,00                   | 1.368,00           |         |
| Slike so obvezna priloga obračunu plače zaradi paslednjih del i                                                | Popras     | 2 Praznik                                                             |                                                                 | 8           | 9,0             | 0 1                  | 1            | 9,00                   | 72,00              | _       |
| Silke so obvezna priloga obracunu prace zaradi naslednjih del :                                                | y          | 3 Bolniška 100 %                                                      |                                                                 | 24          | 9,0             | 0 1                  | 1            | 9,00                   | 216,00             | _       |
|                                                                                                    | Briti      | S Odsotnost zaradi vojaških obveznosti     Relalāka 100 % retundacija | BirokratOD                                                      |             |                 | <u></u>              |              |                        |                    |         |
| Bolniška 100 %                                                                                                 |            | 7 Stimulacija                                                         | Slike so obvezna priloga obračunu plače zaradi naslednjih del : |             |                 |                      |              |                        |                    |         |
|                                                                                                    |            | 8 Dopust                                                              |                                                                 |             |                 |                      |              |                        |                    |         |
|                                                                                                    |            | 9 Dodatek po zakonu                                                   | Bolniška 100 %                                                  |             |                 |                      |              |                        |                    |         |
| ОК                                                                                                    |            |                                                                       |                                                                 |             | OK              |                      |              |                        |                    |         |

Plac

Nato program avtomatsko odpre okno, kjer lahko omenjeni dokument skenirate. Ni pa to obvezen podatek za nadaljevanje obračuna plače. To lahko naredite tudi naknadno s klikom na gumb **Slika**.

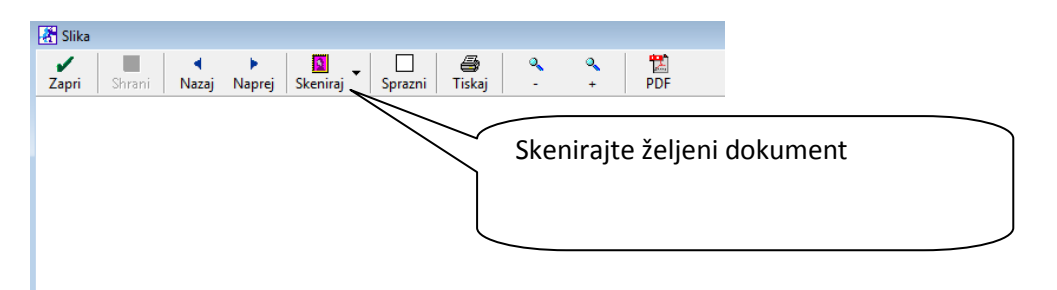

Tako boste imeli odslej pri vsaki plači skenirane dokumente, ki se nanašajo na obračun plače.

# 7. ŠIFRANTI

#### 7.1. REGISTER DAVČNIH ZAVEZANCEV

V novi verziji je v progam Birokrat integriran Register davčnih zavezancev. Program posodobite tako, da kliknete na gumb **prenos** v Registru zavezancev.

#### NASVET! - POMEMBNO!

Svetujemo vam, da poslovne partnerje dodajate v šifrant poslovnih partnerjev preko polja davčna številka. Vnesite davčno števiko in pritisnite ENTER, vsa ostala polja bo program izpolnil sam (prenesejo se iz Registra zavezancev).

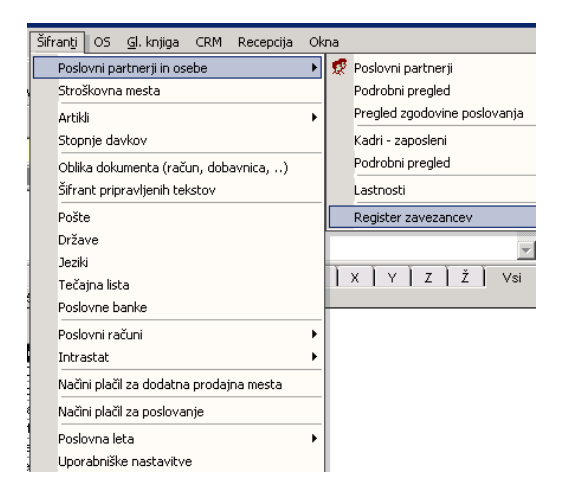

Register davčnih zavezancev je priporočljivo osveževati vsak dan, saj vam program, ko izdajate račun javi, če ima kupec, za katerega izstavljate račun, tudi blokado transakcijskega računa. Baza podatkov se osvežuje s spletnega potrala AJPES, ko v registru davčnih zavezancev kliknete gumb **Prenos**.

## 8. NOV MODUL – BIROKRAT POS MODUL ZVESTOBE

Uporaba je vezana na licenco programa Birokrat. Integracija modula zvestobe je možna na več različnih načinov (zbiranje točk, kot npr. Mercator Pika, Baby center; popusti glede na količino in znesek nakupov v določenem obdobju; dobroimetja...). Za integracijo modula zvestobe in ponudbo nas kontaktirajte.

| Prenos Uvoz Prekliči Zapri       |          |        |                              |
|----------------------------------|----------|--------|------------------------------|
| Cena 6.                          |          | 0,0000 |                              |
| Cena 7.                          |          | 0,0000 | <br>                         |
| Cena 8.                          |          | 0,0000 |                              |
| Cena 9.                          |          | 0,0000 | <br>                         |
| Cena 10.                         |          | 0,0000 |                              |
| 😫 Ostalo                         |          |        | <br>(G)                      |
| Prenesi v Birokrat e-shop        |          |        |                              |
| Tarifna skupina                  |          |        | <br>                         |
| Opis tarifne skupine             |          |        |                              |
| Država porekla (Intrastat)       |          |        |                              |
| lmenik z raznimi prilogami       | ļ        |        | <br><u> </u>                 |
| 4 Vstopnice                      |          |        | <br><u>(</u>                 |
| Artikel je vstopnica             |          |        |                              |
| Vstopnica glasi na osebo         |          |        |                              |
| Zunanja šifra storitve           |          |        | <br>Artikiu dolocite stevilo |
| Generiraj EAN8 kodo za vstopnico |          |        | <br>točk zvestobe V          |
| EAN8 koda je predpripravljena    |          |        | <br>IUCK ZVESIUDE. V         |
| Izpiši kartico (NE vstopnice)    |          |        | <br>našem primeru ima        |
| Ne izpiši BARKODE na kartico     |          |        | <br>                         |
| Predloga za izpis kartice        |          |        | <br>artikel 3 točke          |
| 4 Dobavitelj                     |          |        |                              |
| Sifra dobavitelja                |          |        |                              |
| Naziv dobavitelja                |          |        |                              |
| POS Kartica zvestobe             |          |        |                              |
| Stevilo pik bonusa ob nakupu     | <u> </u> | 3,00   | <br>5                        |

Spodaj je opisan primer integracije POS modula zvestobe:

#### Izberite: Blagajna - nastavitve

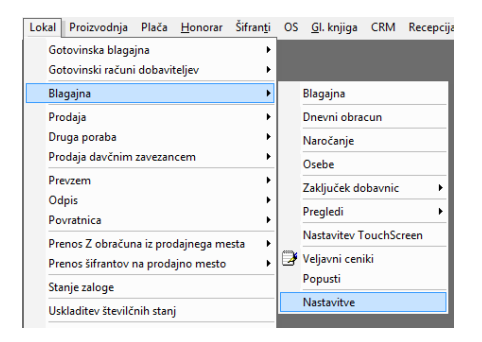

Določite vrednost točke dobroimetja po želji

| 🔹 Dobroimetje na blagajni       | ۲    |
|---------------------------------|------|
| Artikel za vplačilo dobroimetja | -    |
| Vrednost točke dobroimetja      | 1,00 |

Kliknite na nastavitve dodatnega skladišča in obkljukajte možnost: **Omogoči izbiro kupca ob izdelavi računa na** blagajni

| Opozori ob prevzemu odprtega računa med uporabniki  |  |
|-----------------------------------------------------|--|
| Omogoči izbiro kupca ob izdelavi računa na blagajni |  |
| Vali da an informacija o davioni postivno do osti   |  |

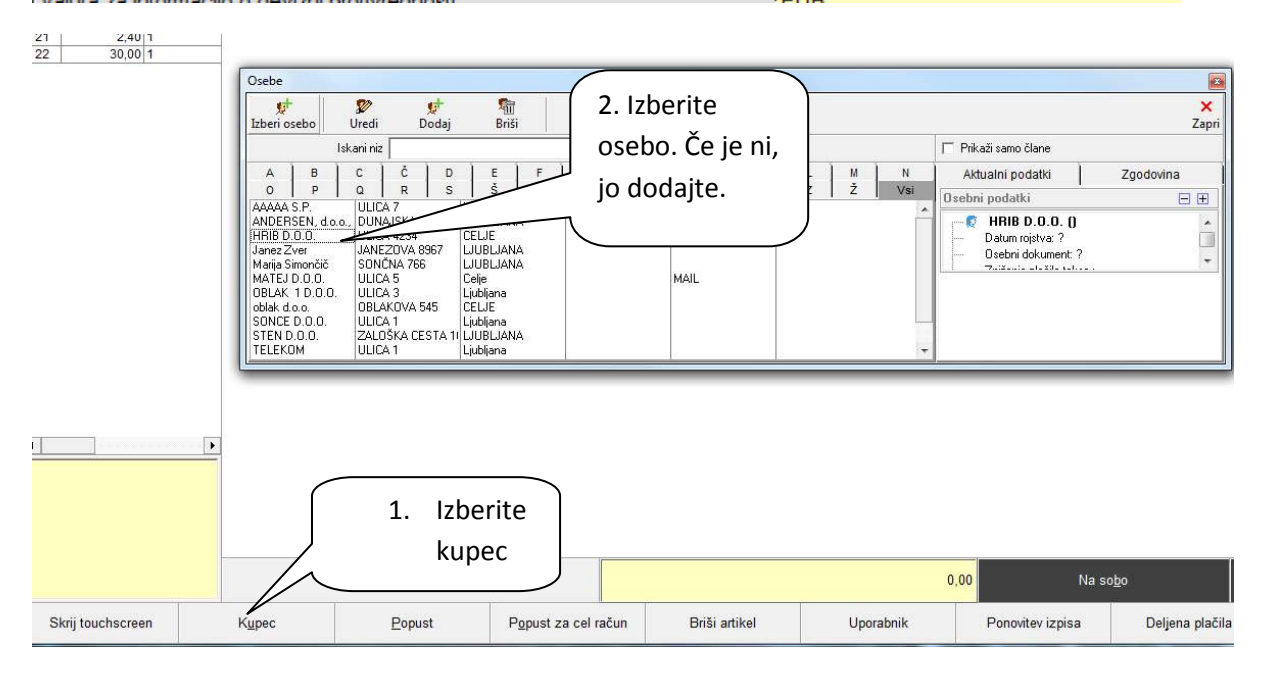

#### Izberemo željeni artikel. V našem primeru smo izbrali 5 kom. Nato izpišemo račun za kupca.

|              | Artikel      |          |            |    |      |     |        |         |     |       |              |        |           |
|--------------|--------------|----------|------------|----|------|-----|--------|---------|-----|-------|--------------|--------|-----------|
|              |              |          | Opia artik | 10 | Cono | CM. | Kal    | Vradaaa | •   | op 9/ | Dodotni onio |        |           |
|              | ODDDTLDAČUNI |          | Opis artik | Ja | Cena | EM  | KOI    | vreanos | ų P | op %  | Dodatni opis |        |           |
| ODPRITRACUNI |              | 80000000 | artikel    |    | 6,00 | kom | 5,0000 | 30,00   | )   | 0     |              | 22.10. | 2012 12:0 |
|              | Znesek       |          |            |    |      |     |        |         |     |       |              |        |           |
| 11           | 49,95 1      |          |            |    |      |     |        |         |     |       |              |        |           |
| 10           | 46.00.1      |          |            |    |      |     |        |         |     |       |              |        |           |

Ker je kupec Hrib d.o.o. kupil 5 kom artikla, ima skupno 15 pik, ki jih lahko koristi pri naslednjem nakupu.

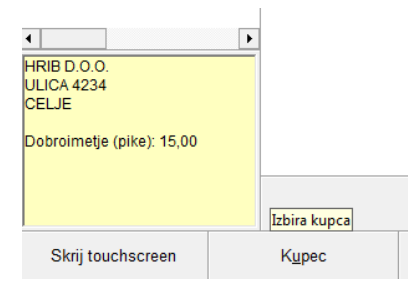

Modul zvestobe beleži število točk ob nakupu (možno je nastaviti vrednost posamezne točke) in zgodovino nakupov stranke, ki jo lahko pogledamo direktno iz blagajne.

# 9. NOV MODUL - BIROKTAT elShop – SPLETNA TRGOVINA

Spletna trgovina elShop je v celoti integrirana s programom Birokrat (artikli, opisi, ceniki, slike, naročila,...).Spletno trgovino lahko upravljate kar iz domačega fotelja in ne zahteva nobenih najemnih stroškov. Obratovanje spletne trgovine je 24 ur na dan in 365 dni v letu.

Skladno delovanje spletne trgovine je zapleten in zahteven proces, ki zahteva veliko natančnega dela in pregled ter nadzor nad izdatnim številom podatkov. Z željo, da bi stranki olajšali prehod na spletno poslovanje, predvsem pa ji omogočili avtomatski prenos podatkov brez nepotrebnih časovnih zamud in morebitnih napak, smo razvili modul spletne trgovine Birokrat elShop. Nastavitve modula omogočajo izvoz artiklov v spletno trgovino, sinhronizacijo artiklov in cen ter njihovo avtomatsko dodajanje in posodabljanje. Celovita komunikacija poteka tudi v obratni smeri – spletna trgovina Birokrat elShop ob izvedbi naročila v spletni trgovini kupčeve podatke in podrobnosti nakupa posreduje nazaj v program Birokrat, kar vam omogoča avtomatizirano poslovanje. Modul tako občutno pripomore pri delu, času in denarju ter obljublja maksimalno učinkovitost in hkrati enostavnost vašega spletnega poslovanja.

# Za uporabo in podrobnejše informacije glede delovanja Birokrat elShop nas kontaktirajte. Uporaba je vezana na licenco programa Birokrat.

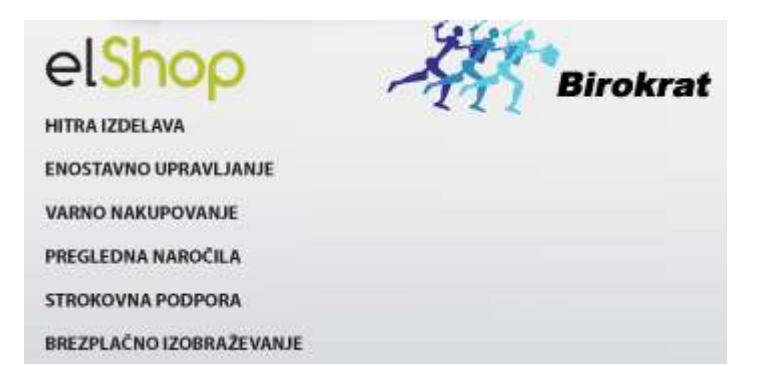

Kaj omogoča in kako deluje elShop?

- ✓ Upravljanje z izdelki ; samostojno urejanje artiklov – pregled izdelkov je hiter in enostaven
- ✓ Upravljanje z vsebino;Samostojno urejanje strani – spletna trgovina je obenem tudi vaša spletna stran
- ✓ Enostaven proces naročanja v treh korakih
- Pospeševanje prodaje; akcijski artikli, novi artikli, priporočeni artikli, Novice, Banner sistem
- ✓ Zvesti kupci so najboljši kupci; razvrščanje kupcev v skupine (različni ceniki), modul zvestobe
- ✓ Obdelava in avtomatizacija naročil; o obvestilo o prispelem novem nakupu, uvoz v program Birokrat

- ✓ Sinhronizacija z Birokratom; prihranite veliko časa za posodabljanje, saj podatke vnašate samo 1x
- ✓ Povezljivost z drugimi omrežji; Mimovrste, Enaa, Bolha, Ceneje
- Optimizacija; za optimizacijo trgovine lahko skrbite sami in s tem izboljšate uvrstitev na spletnih iskalnikih
- ✓ Podrobne uporabniške nastavitve trgovine s katerimi trgovino prilagodimo željam slehernega uporabnika
- ✓ Statistika obiska; podrobna statistika in analiza obiska
- ✓ Gostovanje zagotovljeno na naših spletnih stežnikih
- Zagotovljena hitra uporabniška podpora
- Vzdrževanje; za vzdrževanje elShop lahko skbite sami in ne potrebujete strokovnega znanja
- Nadgradnje; možnost nadgradenj in posodobitev po naročilu, zagotovljene nadgradnje v skladu z zakonodajo

# **10. PAKETI MICROSOFT**

#### Windows 7, Windows 8, Microsoft Office

Obveščamo vas, da lahko **tudi preko našega podjetja Birokrat d.o.o. kupite licenčne pakete podjetja Microsoft.** Paketi Microsoft so še vedno najbolj prodajani paketi in imajo daleč največji tržni delež na svetu.

Priporočamo vam, da uporabljate najnovejše različice OS Microsoft Windows (Windows 7, Windows 8) in paketa Microsoft Office (2010), saj tudi Birokrat uporablja prednosti najnovejših sistemov Windows in Office. Priporočamo vam prehod na OS Windows 7 (Windows 8), ker novejše verzije programa Birokrat delujejo na Microsoft SQL Express, ki jih starejša okolja Windows ne podpirajo v celoti. S tem se boste izognili tehničnim težavam pri delovanju programa Birokrat.

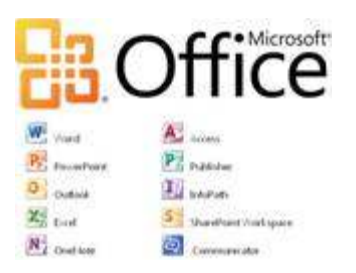

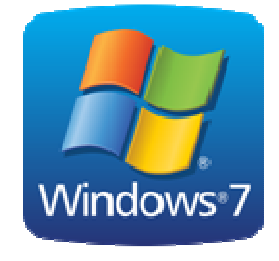

- , Outlook, Windows 7 Home Premium nestitev) • DSP 94,00 EUR
  - Windows 7 Professional DSP 129,00 EUR
- Office 2010 Home and Business (Word, Excel, PowerPoint, Outlook, OneNote) SAMO 175,00 EUR (v ceno je vključena tudi namestitev)
- Office 2012 Professional (Word, Excel, PowerPoint, OneNote, Access, Publisher) - pokličite za ponudbo

\*Vse cene so brez DDV. Cene veljajo do 30.11.2012.

#### Nadgradnja v Windows 8

V promocijskem obdobju so kupci osebnih računalnikov z ustrezno različico sistema Windows 7 upravičeni do promocijske ponudbe, v okviru katere lahko prenesejo Windows 8 PRO za ceno 14,99 EUR\* . Več informacij na <u>www.windowsupgradeoffer.com</u>.

#### Naročila in informacije

Za vse informacije in naročila nas pokličite na 01 5 300 200 (kontakt: Damir Jurak in Živa Zupančič) ali pište na info@birokrat.si.